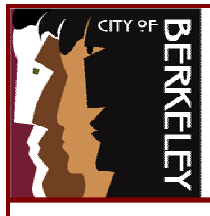

# **Outlook – Mailbox Size Reduction Strategies**

Outlook folders that count against a user's mailbox size limit include: **Calendar, Contacts, Deleted Items, Drafts, Inbox, Journal, Notes, Outbox, Sent Items, and Tasks.** Folders that do <u>NOT</u> count against a user's mailbox include all **Personal Folders**. Users are encouraged to **delete** old messages and messages with large attachments as a first step towards mailbox reduction. If there is a pressing need to retain old Email messages or messages with large attachments, then use Personal Folders as a means to reduce your mailbox size.

### **Determining the Size of your Mailbox:**

1) **Right click** on **Outlook Today** in the folder list or Outlook Bar and select **Properties**:

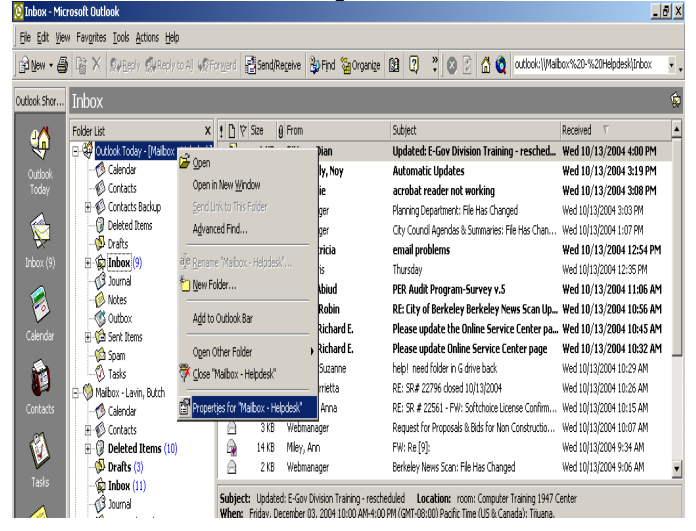

#### 2) Click the Folder Size button:

| Mailbox - Sabatino, Sue Properties                |
|---------------------------------------------------|
| General Home Page Permissions                     |
|                                                   |
| Mailbox - Sabatino, Sue                           |
|                                                   |
| Type: Folder containing Mail Items                |
| Location: Microsoft outlook                       |
| Description:                                      |
|                                                   |
|                                                   |
|                                                   |
|                                                   |
| When posting to this folder, use: Post            |
|                                                   |
| I♥ Automatically generate Microsoft Exchange News |
| Ealder Size                                       |
|                                                   |
| OK Cancel Apply Help                              |
|                                                   |

3) The Folder Size window will appear. This window shows the **Total Size (Folder + Subfolders)**, as well as the broken down sizes of each individual folder that counts against the overall mailbox size limit:

| older Size                     | <u>? ×</u>        |
|--------------------------------|-------------------|
| Folder Size for: Mailbo        | x - Helpdesk      |
| Folder Size: OK                |                   |
| Total Size (Fld+SubFld): 1717k | c l               |
|                                |                   |
| SubFolder Name                 | Size(Fld/Fld+Sub) |
| Calendar                       | 60K/60K           |
| Contacts                       | 78K/78K           |
| Contacts Backup                | 0K/65K            |
| Contacts Backup\Contacts       | 65K/65K           |
| Deleted Items                  | 1K/1K             |
| Drafts                         | OK/OK             |
| Inbox                          | 504K/507K         |
| Inbox\Content Submitted        | 2K/2K             |
|                                | Close             |

Mailbox reduction steps should be performed in the following order:

- 1. **Delete** old messages and messages with large attachments from your **Inbox** and **Sent Items.**
- 2. Empty your **Deleted Items** folder.
- 3. Move messages to your **Personal Folders.**

Note: Although your Personal Folders do not count against your mailbox limit, there <u>is</u> a **1.8 GB limit** on the size of your Personal Folders file. Items in your Personal Folders are saved in a file named **mailbox.pst** located on your **I:\drive**.

To view the size of your Personal Folders file, within Windows Explorer, go to your **I:\drive** and look at the file size of the **mailbox.pst** file. The size should not exceed **1887437 KB**:

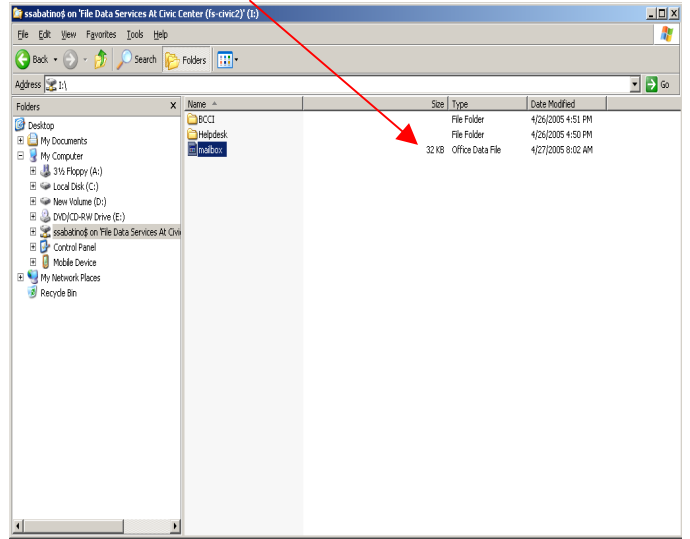

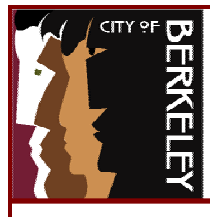

## **Outlook – Mailbox Size Reduction Strategies**

### **Identifying Attachment Size:**

1) To identify if a message contains a large attachment, display the size of each message in the Inbox window by right clicking on one of the column headers (i.e., From, Subject, etc), in the Inbox and selecting **Field Chooser**.

| 🖸 Inbox - Mic | rosoft Outlook                                 |                        |                   |                                  |                          | - 6 >            |
|---------------|------------------------------------------------|------------------------|-------------------|----------------------------------|--------------------------|------------------|
| Ele Edit Vier | # Favgrites ∐ools <u>A</u> ctions <u>H</u> elp |                        |                   |                                  |                          |                  |
| ) (i) New • 🗃 | 🕴 📴 🗙 🕵 Reply 🎊 Reply to Al 📢 F                | iormard 📲 Send/Regeive | 🖗 Find 🎦 Organize | 월 🕄 💐 🙆 🙆                        | 0utlook:\\Maibox%20-%20H | telpdesk\Inbox 🔹 |
| Outlook Shor  | Inbox                                          |                        |                   |                                  |                          | ŝ                |
|               | Folder List X                                  | ! 🗋 🖗 Size 🖉 From      | 1                 | Subject                          | Dereived T               | ۲<br>۱           |
| 4             | 🗄 👹 Outlook Today - [Mailbox - Helpdesk]       | 🔮 1 KB Pitt            | am, Dian          | Updated: E-Gov Division Tra      | 2 Sort Ascending         | 2004 4:00 PM     |
| Outlook       | - 🔗 Calendar                                   | 🛛 220 Sou              | ikphaly, Noy      | Automatic Updates                | Z Sort Descending        | 2004 3:19 PM     |
| Today         | - 🖗 Contacts                                   | 🛛 599 B Sin            | ai, Julie         | acrobat reader not working       |                          | 2004 3:08 PM     |
|               | 🗄 🖗 Contacts Backup                            | 📄 2 KB Wel             | manager           | Planning Department: File Has C  | 곱 group by This Held     | D4 3:03 PM       |
|               | - 🗿 Deleted Items                              | 🛆 2 KB Web             | omanager          | City Council Agendas & Summar    | Group By Box             | 04 1:07 PM       |
| V V           | - 🖗 Drafts                                     | 🔟 10 KB 🖗 Dal          | y, Patricia       | email problems                   | Deres The College        | 2004 12:54 PM    |
| Inbox (9)     | 🗄 🙀 Inbox (9)                                  | 🔒 1 KB Mea             | d, Chris          | Thursday                         | Remove This Column       | D4 12:35 PM      |
|               | - 🖓 Journal                                    | ! 🗹 🛛 142 🕅 Am         | aro, Abiud        | PER Audit Program-Survey         | Field Chooser            | 2004 11:06 AM    |
|               | - 🤌 Notes                                      | ₩ 8KB Ord              | len, ARobin       | RE: City of Berkeley Berkele     | limment +                | 2004 10:56 AM    |
|               | - Outbox                                       | —<br>29 KB û Car       | rillo. Richard E. | Please update the Online S       | Ajyillov. /              | 2004 10:45 AM    |
| Laiendar      | 🗄 🕼 Sent Items                                 | 📈 28 KB û Car          | rillo. Richard E. | Please update Online Servi       | best <u>h</u> t          | 2004 10:32 AM    |
| 6             | - Vizi Span                                    | A 566 B Ron            | bilas, Suzanne    | help! need folder in G drive bac | Format Columns           | 04 10:29 AM      |
| 1             | -V) 1885                                       | A 218 Cha              | kos. Arrietta     | RF: SR# 22796 closed 10/13/20    | Curtanian Current View   | 14 10:26 AM      |
| Contacte      | - V Malbox - Lawin, Butch                      | A 418 4b               | inese. Anna       | RE: SR # 22561 - EW: Softrhoid   | Customer Current new     | 14 10:15 AM      |
|               | Caelluar<br>El di Contrato                     | A 318 Web              | manader           | Remest for Proposals & Birls for | r Non Constructio        | 104 10:07 AM     |
| 2             | Deleted Items (10)                             | A 14 KR Mile           | v Ann             | FW: De [0]:                      | Wed 10/13/20             | 104 0-34 AM      |
| V             | Drafte (3)                                     | 2 2 KB Wel             | r) min            | Revelacy Neur Scony File Har (1  | 10/13/20<br>Wed 10/13/20 | 104 0-06 AM      |
| Tasks         | Taboy (11)                                     | 210 40                 | ana iogo          | conceptions scale file files of  | nangsa webitujiaja       |                  |

2) From the Field Chooser window, scroll down to the **Size** field, then click and drag the Size field into the Inbox area. The two **red arrows** indicate between which two existing columns the size field will be placed. A common place to put the size field is between the Subject and Received fields:

| 😟 Inbox - Mici | osoft Ou           | itlook                |            |        |                  |          |            |                |                  |               |             |            |                    | - C X |
|----------------|--------------------|-----------------------|------------|--------|------------------|----------|------------|----------------|------------------|---------------|-------------|------------|--------------------|-------|
| Ele Edit View  | / Fav <u>o</u> rib | es Iools Actions Help |            |        |                  |          |            |                |                  |               |             |            |                    |       |
| ) 🖻 New + 🖨    | N 8                | Reply Reply to Al     | <b>V</b> F | orward | Send/Receive     | 🐉 Find 🤇 | Crganize 🗧 | 0              | *   Ø            | ) 🖞 🔕         | outlook:\\) | Mailbox%20 | +%20Helpdesk\Inbox | •,    |
| Outlook Shor   | Inbo>              | (                     |            |        |                  |          |            |                |                  |               |             |            |                    | Ŷ     |
| <u>0/1</u>     | Folder Li          | st                    | х          | ! D    | Ϋ 🛿 From         |          | Sub        | iject          |                  |               | Size        |            | 7                  | 1     |
| 🧡              | ₽.₩                | Field Chooser         | X          | đ      | Pittam, Dian     |          | Up         | dated: E-Go    | v Division T     | raining - re  | scheduled   | 10/ Wed    | 13/2004 4:00 PM    |       |
| Outlook        | -1                 | Frequently, and Salds | -          | M      | Soukphaly, 1     | 10y      | Aul        | tomatic Upi    | dates            |               |             | Wed 10/    | 13/2004 3:19 PM    |       |
| Today          | -1                 | Inequency used helds  | -          |        | Sinai, Julie     |          | acr        | obat reade     | r not workir     | ig            |             | Wed 10/    | 13/2004 3:08 PM    |       |
|                | Ð٩                 | Created               | <b>_</b>   | Δ      | Webmanager       |          | Plar       | nning Departr  | nent: File Has   | Changed       |             | Wed 10/1   | 3/2004 3:03 PM     |       |
| 🊫              | 1-6                | Do Not AutoArchive    |            | 8      | Webmanager       |          | Ob;        | / Council Ager | ndas & Summa     | ries: File Ha | ; Changed   | Wed 10/1   | 3/2004 1:07 PM     |       |
| V.             |                    | Download State        |            |        | 🕴 Daly, Patrici  | а        | em         | ail problem    | IS               |               |             | Wed 10/    | 13/2004 12:54 PM   |       |
| Linbox (9)     | E P                | Due By                | Н          |        | Mead, Chris      |          | Thu        | rsday          |                  |               |             | Wed 10/1   | 3/2004 12:35 PM    |       |
|                |                    | Follow Up Flag        | 11         | ! 🗹    | 🖟 Amaro, Abiu    | d        | PEF        | R Audit Prog   | gram-Surve       | y v.5         |             | Wed 10/    | 13/2004 11:06 AM   |       |
| 🧆              |                    | Junk E-mail Type      | 11         |        | Orden, ARob      | in       | RE:        | City of Berl   | keley Berke      | ley News S    | can Update  | : Wed 10/  | 13/2004 10:56 AM   |       |
| Calendar       | H.                 | Message               | 11         |        | 🖗 Carrillo, Rich | iard E.  | Ple        | ase update     | the Online !     | Service Cer   | iter page   | Wed 10/    | 13/2004 10:45 AM   |       |
|                | L L                | Read                  | 11         |        | û Carrillo, Rich | iard E.  | Ple        | ase update     | Online Serv      | ice Center    | page        | Wed 10/    | 13/2004 10:32 AM   |       |
|                | 4                  | Sensitivity           | 11         | 8      | Rombilas, Suz    | anne     | help       | o! need folde  | er in Gidrive ba | adk           |             | Wed 10/1   | 3/2004 10:29 AM    |       |
|                | ₿-ØN               | Sent                  | 11         | 8      | Chakos, Arriet   | ta       | RE:        | SR# 22796 (    | :losed 10/13/2   | 2004          |             | Wed 10/1   | 3/2004 10:26 AM    |       |
| Contacts       | H                  | See.                  |            | 8      | Albanese, Anr    | a        | RE:        | SR # 22561     | - FW: Softcho    | ice License ( | ionfirmatio | . Wed 10/1 | 3/2004 10:15 AM    |       |
| 14             |                    | To                    |            | 8      | Webmanager       |          | Rec        | quest for Prop | oosals & Bids f  | or Non Cons   | ruction Pr  | Wed 10/1   | 3/2004 10:07 AM    |       |
|                |                    | 10                    | 1          | 4      | Miey, Ann        |          | FW         | : Re [9]:      |                  |               |             | Wed 10/1   | 3/2004 9:34 AM     |       |
|                | -(                 | New Delete            |            | Ā      | Webmanager       |          | Berl       | keley News S   | can: File Has (  | Changed       |             | Wed 10/1   | 3/2004 9:06 AM     | •     |

3) By clicking on the **Size** field, you will be able to sort messages by size, and identify which Inbox messages have the largest attachments:

| 🔇 Inbox - Micr                                                                              | osoft Outlook                            |                              |                                           |                                        | ÐX  |
|---------------------------------------------------------------------------------------------|------------------------------------------|------------------------------|-------------------------------------------|----------------------------------------|-----|
| <u>File Edit View</u>                                                                       | / Favorites Tools Actions Help           |                              |                                           |                                        |     |
| 1<br>1<br>1<br>1<br>1<br>1<br>1<br>1<br>1<br>1<br>1<br>1<br>1<br>1<br>1<br>1<br>1<br>1<br>1 | 📴 🗙 🕵 Reply 🕵 Reply to All 😡 F           | orward Send(Regeive Sprind S | 🏭 Organize 💷 🔋 🔹 🖉 🔹 🖉                    | utlook:\ Mailbox%20-%20Helpdesk\[Inbox | • • |
| Outlook Shor                                                                                | Inbox                                    |                              |                                           | <u>×</u>                               | ¢   |
|                                                                                             | Folder List X                            | ! 🗋 🌾 🖗 From                 | Subject                                   | Size Received                          |     |
| . 🔶 .                                                                                       | 🖃 🍪 Cutlook Today - [Mailbox - Helpdesk] | M Soukphaly, Noy             | Automatic Updates                         | 220 KB Wed 10/13/2004 3:19 PM          |     |
| Outlook                                                                                     | - 🕅 Calendar                             | ! 🗹 🖞 Amaro, Abiud           | PER Audit Program-Survey v.5              | 142 Sort by: Size 13/2004 11:06 AM     | 1   |
| Today                                                                                       | - 🖗 Contacts                             | 📓 🖞 Carrillo, Richard E.     | Please update the Online Service Center p | 29 KB Wed 10/13/2004 10:45 AM          | 1   |
|                                                                                             | 🗄 🖗 Contacts Backup                      | 🕺 🖞 Carrillo, Richard E.     | Please update Online Service Center page  | 28 KB Wed 10/13/2004 10:32 AM          | 1   |
|                                                                                             | - 闭 Deleted Items                        | 🔒 Miley, Ann                 | FW: Re [9]:                               | 14 KB Wed 10/13/2004 9:34 AM           |     |

#### Moving messages to Personal Folders:

1) To move messages to your Personal Folders, you can highlight messages and drag and drop them. Another way to move them is to highlight them, right mouse click them, and choose **Move to Folder:** 

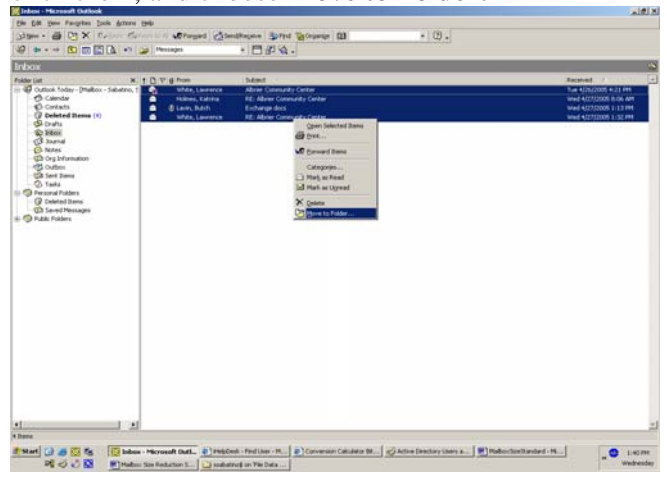

2) Select (highlight) the folder in your Personal Folders that you want the messages to be moved to and click **OK:** 

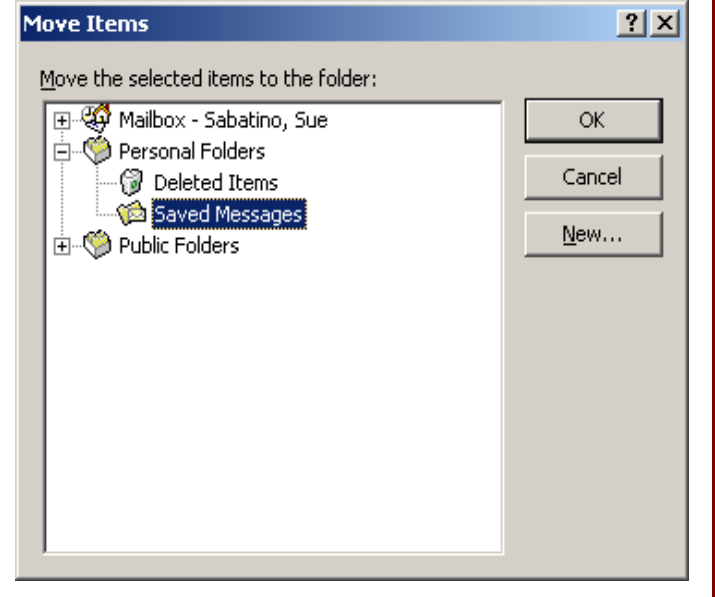